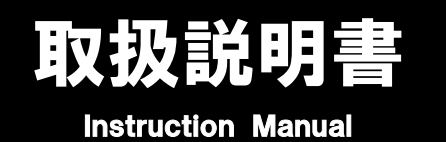

# 顕微鏡モニターカメラ

## MIC-143 1-7061-14

この度は本製品をお買い求め頂き、誠にありがとうございます。 ご使用の前に、本取扱説明書をよくお読みになり、末永くご愛用くださいますようお願い申し上げます。 また、お読み頂きました後も大切に保管してください。

### 外観と各部名称

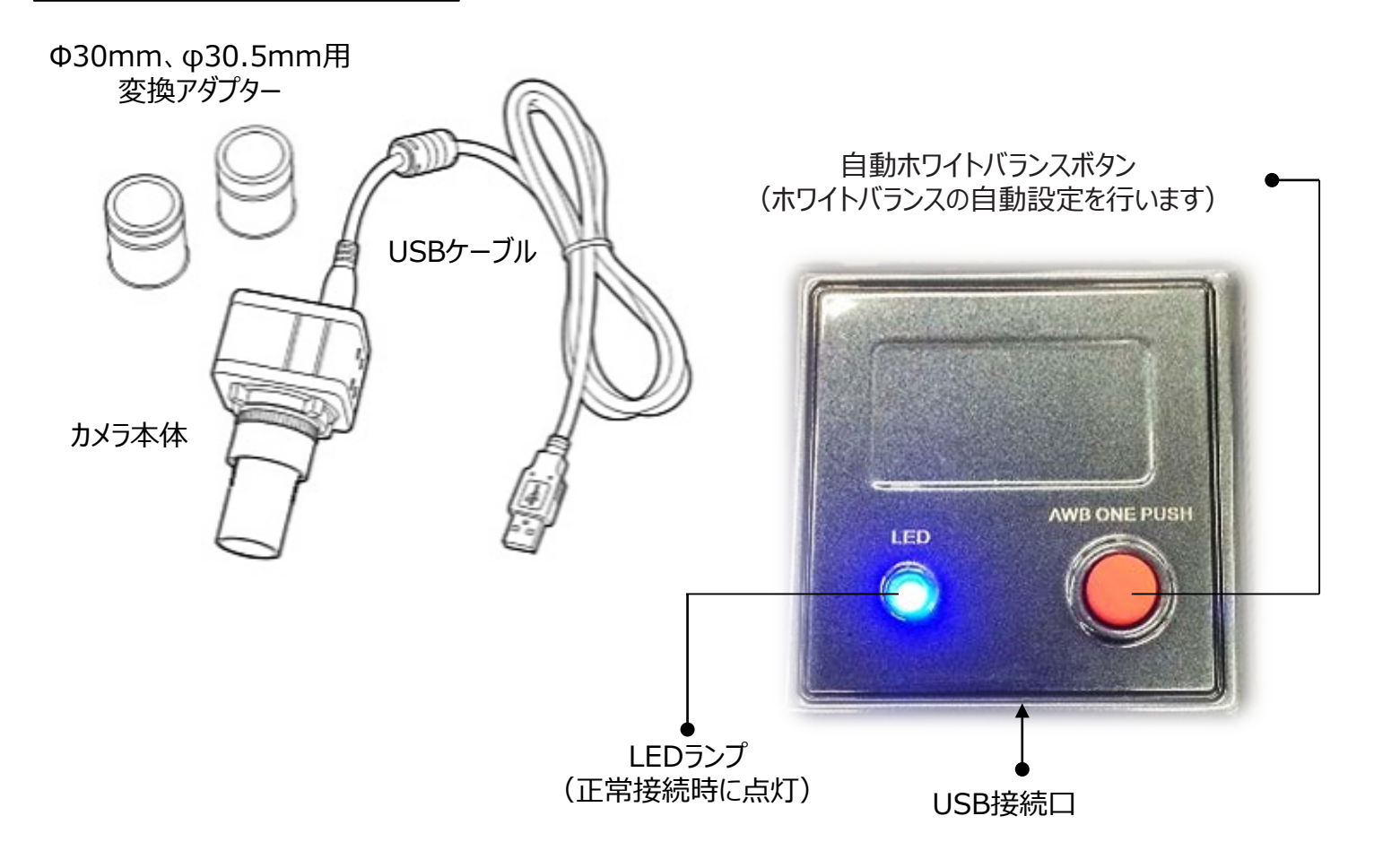

### 目次

| ● カメラの取付 ・・・・・・・・・・・・・・・・・・・・・・・・・・・・・・・・・・・・                                 | 2 |
|-------------------------------------------------------------------------------|---|
| ● ソフトウェア(S-VIEW)のインストール ・・・・・・・・・・・・・・・・・・・・・・・・・・・・・・・・・・・・                  | 2 |
| <ul> <li>● ソフトウェア基本操作</li> <li>・・・・・・・・・・・・・・・・・・・・・・・・・・・・・・・・・・・・</li></ul> | 3 |
| ● 画面表示·操作説明 ······                                                            | 4 |
| ● トラブルシューティング ・・・・・・・・・・・・・・・・・・・・・・・・・・・・・・・・・・・・                            | 8 |
| ● 仕様 ・・・・・・・・・・・・・・・・・・・・・・・・・・・・・・・・・・・                                      | 9 |

### カメラの取付

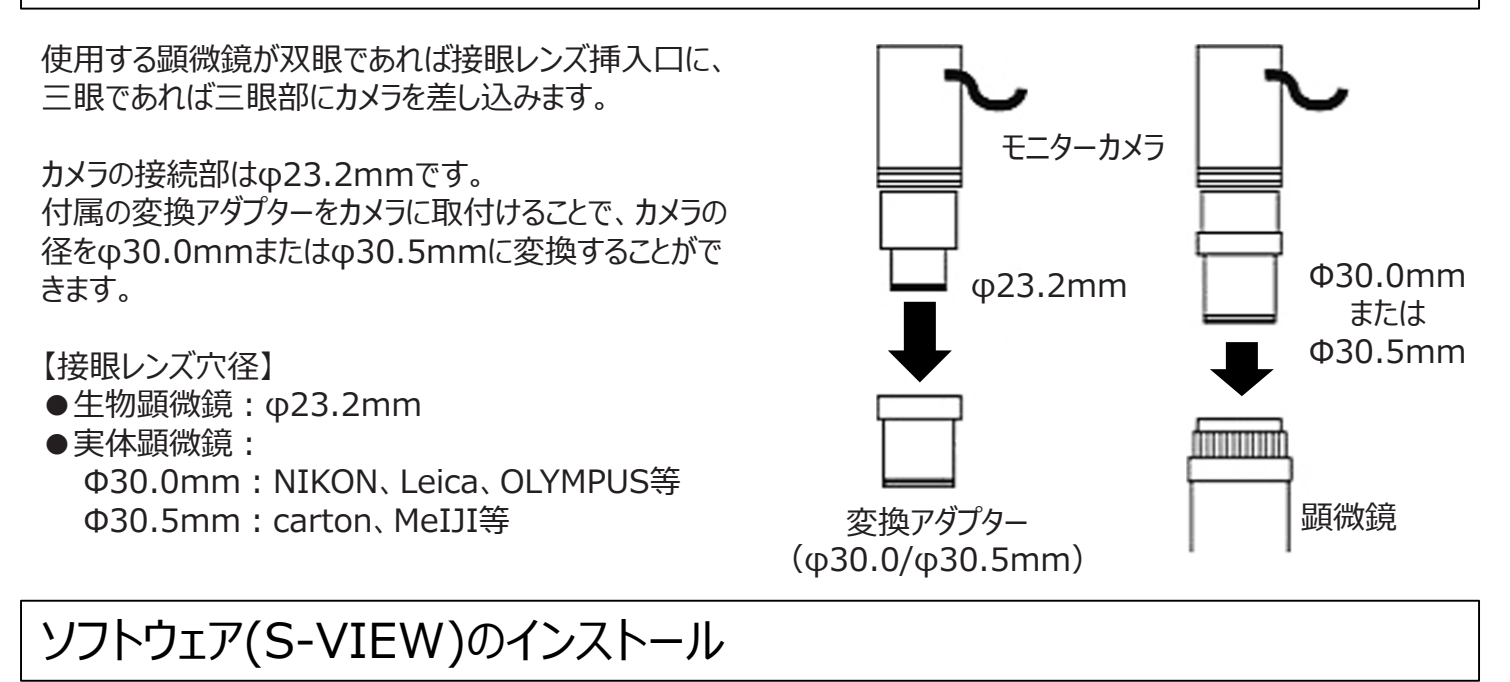

付属のセットアップCDをCD/DVDドライブに挿入し、以下の画像を参考にインストールを行ってください。

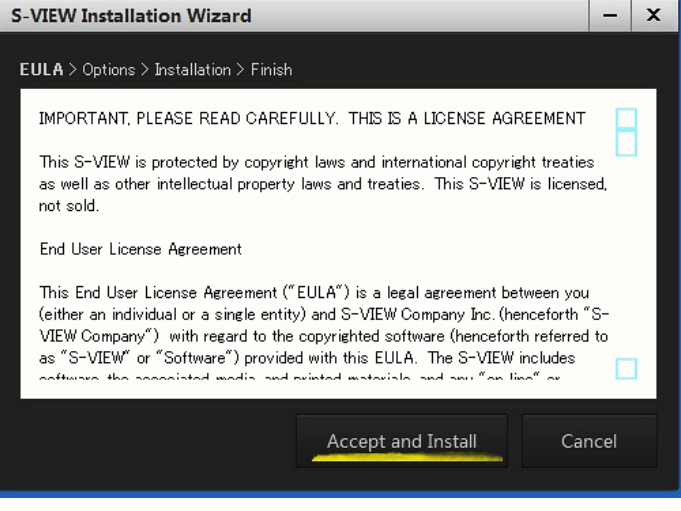

①「Accept and Install」を押してください。

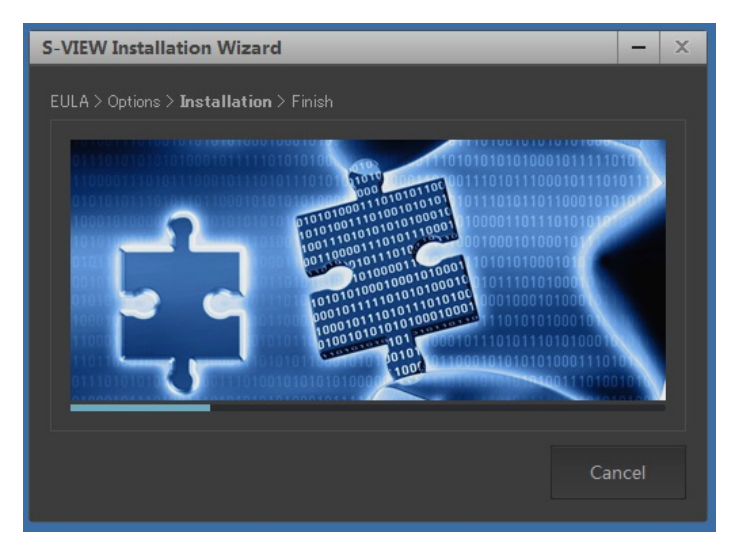

③ インストール中です。進行状況は水色のバーで 確認できます。

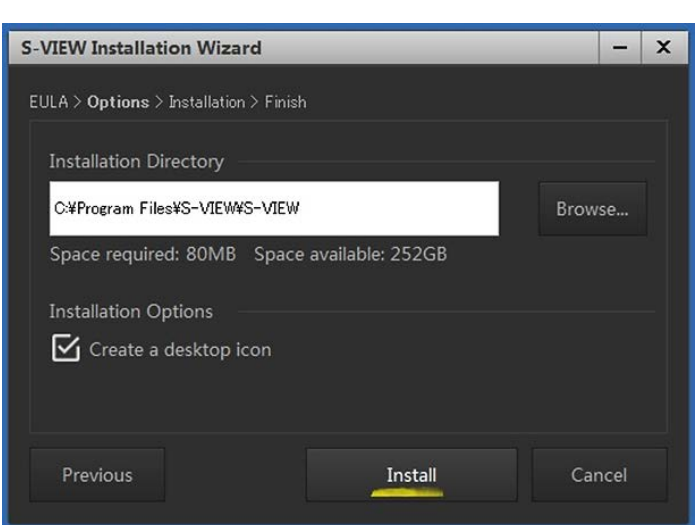

 保存場所を確認し、「Install」を押します。デスク トップ上にソフトウェアのショートカットアイコンを表示 させる場合は、チェックボックスに、を入れてください。

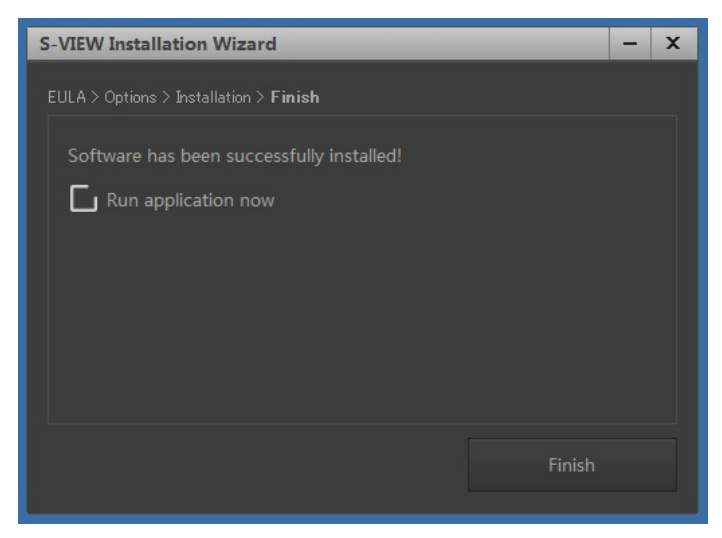

④ 「Finish」を押して、インストール完了です。

### - 3 -

### ソフトウェア基本操作

### ■ソフトウェアを起動する

インストールにおいてショートカットアイコンを作成した場合は(前ページ手順②参照)、デスクトップにソフトウェアのアイコンが表示されていますので、ダブルクリックすることでソフトウェアが起動します。

ショートカットアイコンを作成していなかった場合は、ソフトウェアの保存先(前ページ手順②参 照)にアクセスして「S-VIEW.exe」をダブルクリックして頂くか、PC内を「S-VIEW」と検索してソフ トウェアをクリックして頂くと起動できます。

### ■言語を変更する

0.0

(B)

ソフトウェア内の言語を変更することが可能です。言語は、英語、日 本語、中国語、韓国語、インドネシア語から選択できます。

画面右上の「▼」アイコンを押し、「言語」をクリックして任意の言語を 選択することで、表示言語の切り替えが可能です。

基本的には、インストールしたPCの言語設定に基づいた言語で表示 されます。

### ■カメラを接続/画面上に映像を表示する

カメラにUSBケーブルを取り付け、PCのUSBポートに差し込むと、「カメラリスト」に接続されているカメラのデバイス名が表示されます。リストに『USB2.0 Microscope Camera(16MP)』が表示されますので、そちらをクリックします。

カメラのデバイス名をクリックすると、表示画面にカメラの映像が映し出されます。光量調整のため、映像表示に数秒かる場合があります。

### ■カメラ映像を静止画撮影/録画する

表示画面

表示画面の左上にあるアイコンをクリックすることで、静止画撮影または録画を することができます。

「録画」アイコンをクリックすることで録画が開始されます。録画を止める際は、もう一度「録画」アイコンをクリックします。 撮影中は経過時間が画面に表示されます。映像は「mp4」形式で保存されます。保存された動画には、録画中画 面に表示されている経過時間や測定モードで描画した計測値は録画に反映されず、カメラ映像のみが動画として記 録されます。

静止画撮影を行う場合は、「静止画撮影」アイコンをクリックします。アイコン右側の「▼」アイコンを押すことで、静止画 解像度・ファイルフォーマット・連続撮影のメニューが展開されます。解像度の選択、画像の保存形式(tif, png, bmp, jpg)が選択できます。連続撮影をする場合は、「静止画撮影」アイコンではなく、連続撮影のメニューの「ス タート」をクリックしてください。連続撮影の撮影枚数、撮影間隔(秒)については、連続撮影メニューの「設定」を押 して設定画面を開いて設定します。

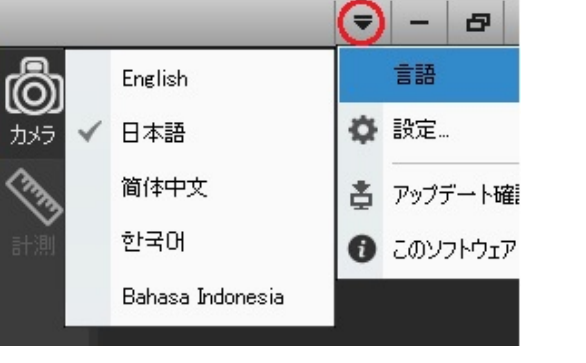

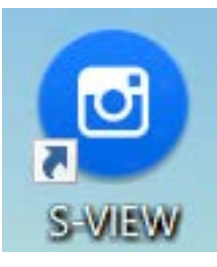

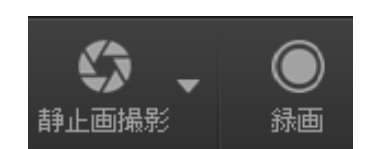

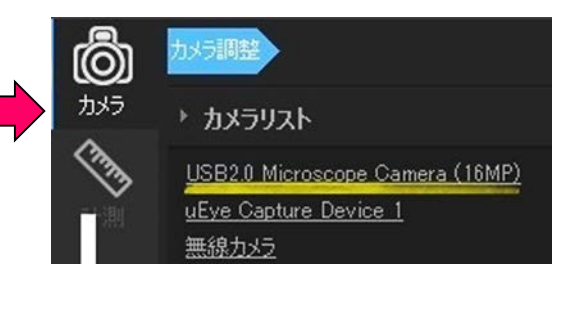

### ■撮影・録画したデータを確認する

撮影したファイルを確認するには、画面左上の「ライブラリー」アイコンをクリックします。保存先にフォルダ が表示されますので、確認したいデータをダブルクリックすると確認できます。保存データのデフォルト名は、 「撮影日時-時間」になっています。

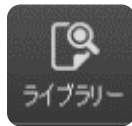

### 画面表示·操作説明

### ■カメラモード

プロパティ

使用するカメラの選択、カメラの各種調整を行うモードです。カメラアイコンをクリックすることでカメラモードのメニューが 右側に表示されます。

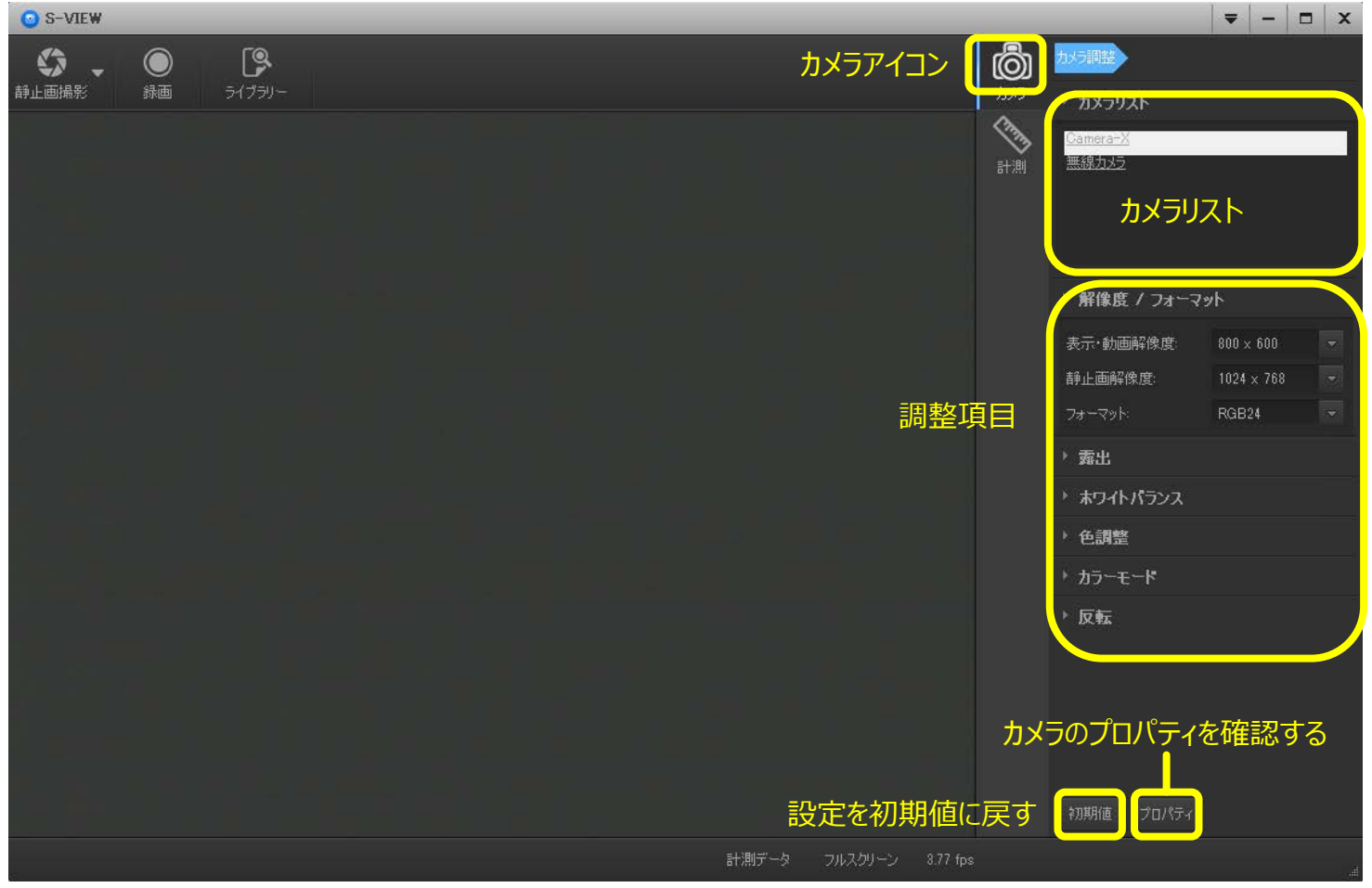

| ▶ 解像度 / フォーマット<br>表示・動画解像度: 800 × 600                                                                                                 |                     | • | 調整項目は、解像度/フォーマット、露出、ホワイトバランス、色調節、<br>カラーモード(カラー表示・モノクロ表示・ネガ反転表示)、反転(左<br>右・上下)です。 |  |  |  |  |
|----------------------------------------------------------------------------------------------------|---------------------|---|-----------------------------------------------------------------------------------|--|--|--|--|
| 静止画解像度:<br>フォーマット:                                                                                                    | 1024 × 768<br>RGB24 | • | 各項目名の左側にある「▶」アイコンを押すと、該当する項目のメニュー<br>が展開されます。                                     |  |  |  |  |
| ▶ 素出                                                                                                    |                     |   | 各項目のメニュー内の選択は、ブルタブの「▼」アイコンを押すと選択肢<br>が出てきますので、任意のものをクリックしてください。                   |  |  |  |  |
| <ul> <li>ベリイトハランス</li> <li>初期値</li> <li>項目の設定値を初期設定値に戻したい場合は、「初期値」ボタンを押します。</li> <li>※初期値ボタンを押すと、全ての項目が初期値に戻されますのでご注意ください。</li> </ul> |                     |   |                                                                                   |  |  |  |  |

「プロパティ」ボタンを押すと、カメラのプロパティを確認することができます。

### ■測定モード

計測アイコンを押すことで、測定モードのメニューが右側に表示されます。測定モードでは、表示画面に表示されてい る画像の測定を行うことができます。計測の単位(基準値)はキャリブレーションで設定します(7頁参照)。

| o s             | -VIEW                   |                     |                                           |      |      |      |               |                                    |                |    |                                 |                                                                                               | -                                                | - | × |
|-----------------|-------------------------|---------------------|-------------------------------------------|------|------|------|---------------|------------------------------------|----------------|----|---------------------------------|-----------------------------------------------------------------------------------------------|--------------------------------------------------|---|---|
| <b>父</b><br>静止画 | <b>》 _ (</b><br>)撮影   影 | <b>) [</b><br>腼 ライ゙ | <b>9</b><br>751-                          |      |      |      |               |                                    |                |    | <b>اللہ</b><br>جدر <del>ز</del> | ● 計測項目                                                                                        |                                                  |   |   |
|                 |                         | <u>S: 7.</u>        | L <u>392 cm</u><br>7868 cm <sup>-</sup> 2 |      |      | +    | <u>C: 804</u> | +<br>( <u>X 597 3.</u><br><u>R</u> | Y <u>2853)</u> |    | ETAN                            | + /<br>/<br>/<br>/<br>/<br>/<br>/<br>/<br>/<br>/<br>/<br>/<br>/<br>/<br>/<br>/<br>/<br>/<br>/ | ✓ F<br>✓ (√)<br>✓ (√)<br>✓ (√)<br>✓ (√)<br>✓ (√) |   |   |
|                 | 中心                      | 起点                  | 終点                                        | 中區   | 高さ   | 半径   | 面積            | 長さ                                 | 角度             | 距離 | <b>A</b>                        |                                                                                               |                                                  |   |   |
| 0               | (0.0,0.0)               | (117.3,172.0)       | (410.7,172.0)                             | 0.00 | 0.00 | 0.00 | 0.0000        | 3.92                               | 0.00           |    | 2                               |                                                                                               |                                                  |   |   |
| 1               | (597.8,285.8)           | (0.0,0.0)           | (0.0,0.0)                                 | 0.00 | 0.00 | 0.00 | 0.0000        |                                    | 0.00           |    | :::                             |                                                                                               |                                                  |   |   |
| 2               | (442.7,892.0)           | (0.0,0.0)           | (0.0,0.0)                                 | 0.00 | 0.00 | 0.00 | 0.0000        | 0.21                               | 0.00           |    | ·+                              |                                                                                               |                                                  |   |   |
| 0<br>1          | (0.0,0.0)               | (0.0,0.0)           | (0.0,0.0)                                 | 0.07 | 2.12 | 0.00 | 7.7000        | 9.04                               | 0.00           |    |                                 |                                                                                               |                                                  |   |   |
| *<br>5          | (0.0,0.0)               | (0.0,0.0)           | (0.0,0.0)                                 | 0.00 | 0.00 | 0.83 | 2.1808        | 5.23                               | 0.00           |    |                                 |                                                                                               |                                                  |   |   |
| ÷               | (0.0,0.0)               | (0.0,0.0)           | (0.0)0.07                                 |      |      |      |               |                                    | 計測デーカ          |    | 3.82 fpc                        |                                                                                               |                                                  |   |   |

### ● 計測項目

表示画面の画像に描画し、計測します。各ボタンの説明は以下の通りです。

点(座標) 点の位置を示す

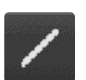

2点間距離 2点間の距離を計測

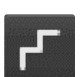

多点間距離 複数点間の距離を計測

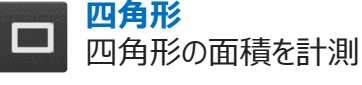

多角形 多角形の面積を計測

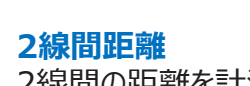

2線間の距離を計測

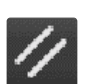

平行線間距離 平行線間の距離を計測

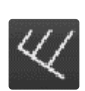

平行線間距離 基準線に対して平行な線の 距離を計測

| ۰ц     |         |
|--------|---------|
|        | 垂直距離    |
| $\sim$ | 垂直距離を計測 |

クロスライン -i-クロスラインを引く

クロス距離 クロス間距離を計測

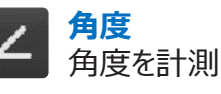

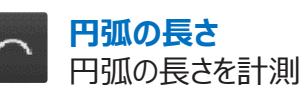

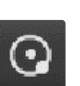

中心指定円 中心を指定した円の半径を計測

2点指定円  $\mathbf{C}$ 2点で指定した円の半径を計測

3点指定円 3点で指定した円の半径を計測

|                                       | 0            | <b>同心円</b><br>同心円の半径を計測      |
|---------------------------------------|--------------|------------------------------|
|                                       | 90<br>0      | <b>円の中心距離</b><br>円と円の中心距離を計測 |
| <i>, , , , , , , , , ,</i>            | + <b>†</b> + | 移動<br>描画したオブジェクトを移動          |
|                                       | ×            | <b>消去</b><br>選択したオブジェクトを消去   |
|                                       | *            | <b>全消去</b><br>全てのオブジェクトを消去   |
| · · · · · · · · · · · · · · · · · · · | <b>%</b>     | <b>計測線色指定</b><br>線や文字色を指定    |

☞次ページで説明

#### 移動

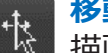

描画したオブジェクトの移動・編集(長さ変更など)が可能です。移動ボタンを押した後、表示画面にある移動・ 変更したいオブジェクトをクリックし、作業を行ってください。変更に合わせて、測定値が変わります。

#### 消去 ×

26

描画したオブジェクトを消去することができます。消去ボタンを押してから、表示画面にある消したいオブジェクト をクリックすると、オブジェクトが消去されます。一度消去すると元に戻すことができません。

#### 全消去

描画した全てのオブジェクトを消去することができます。特定のオブジェクトを消去したい場合は、「消去」機能を ご使用ください。一度消去すると、元に戻すことができません。

#### 計測線色指定

表示画面の線や文字色を変更することができます。ボタンを押すと、色の設 定画面(右図参照)が表示されますので、任意の色に指定します。「OK」 ボタンを押すと、設定が適用されます。

「全てに適用」にチェックを入れると、現在表示されている全てのオブジェクトに 色の変更が適用されます。(チェックはデフォルトでONになっています。)

オブジェクト別に色を変更したい場合は、まず「移動」ボタンを押してから、表 示画面上の色を変更したオブジェクトをクリックします。その後「計測線色指 定しのボタンを押して設定画面を開き、「全てに適用しのチェックを外してから 任意の色に変更してください。

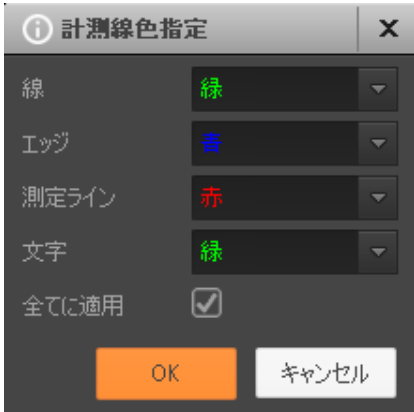

### 

画面下にある「計測データ」ボタンを押すと、表示画面の下に計測データリストが表示されます。 リストには、計測項目で計測したオブジェクトの各測定値が表示されます。

|   | 中心            | 起点            | 終点            | 幅    | 高さ   | 半径   | 面積     | 長さ   | 角度    | 距離      |          |
|---|---------------|---------------|---------------|------|------|------|--------|------|-------|---------|----------|
| 0 | (0.0,0.0)     | (117.3,172.0) | (410.7,172.0) | 0.00 | 0.00 | 0.00 | 0.0000 | 3.61 | 0.00  |         | œ        |
| 1 | (597.3,285.3) | (0.0,0.0)     | (0.0,0.0)     | 0.00 | 0.00 | 0.00 | 0.0000 |      | 0.00  |         |          |
| 2 | (442.7,392.0) | (0.0,0.0)     | (0.0,0.0)     | 0.00 | 0.00 | 0.00 | 0.0000 |      | 0.00  |         | ÷+-      |
| 3 | (0.0,0.0)     | (0.0,0.0)     | (0.0,0.0)     | 3.38 | 1.95 | 0.00 | 6.6019 | 0.14 | 0.00  |         | <u> </u> |
| 4 | (0.0,0.0)     | (0.0,0.0)     | (0.0,0.0)     | 0.00 | 0.00 | 1.06 | 0.0000 | 2.80 | 0.00  |         |          |
| 5 | (0.0,0.0)     | (0.0,0.0)     | (0.0,0.0)     | 0.00 | 0.00 | 0.77 | 1.8489 | 4.82 | 0.00  |         |          |
|   |               |               |               |      |      |      |        |      | 計測データ | フルスクリーン | 3.94 fps |

計測項目のボタンで表示画面上のオブジェクトが追加・変更・消去されると、それに合わせてリスト上の各測定値も 追加・変更・消去されます。計測データのリストはあくまで確認用であり、リスト上で数値の変更(編集)や消去はで きません。変更や消去をする場合は、該当する計測項目のボタンで行ってください。

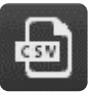

### CSVファイルにエクスポート

計測データを「csv |形式で出力することができます。計測データリストの右側にある「CSV |ボタンを押すと、 ファイルを保存できます。

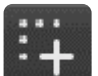

#### 計測画面をキャプチャー

通常の「静止画撮影」アイコンで保存した画像は、カメラの映像のみを撮影し、画面上に表示されているオ ブジェクトや数値は画像には反映されません。

「計測画面キャプチャー」ボタンであれば、現在画面上に表示されているオブジェクトや数値が反映された(写 りこんだ)画像を保存することができます。

### キャリブレーション

ソフトウェア上に表示される画像は、単位がピクセルです。計測する際は、このピクセルを計測したい単位に換算する 必要があります。そのために、画面上の長さ(ピクセル)を、実際にはどのくらいの長さ(計測したい単位)であるの かという基準値を定義しなくてはなりません。この定義する作業を「キャリブレーション(校正)」と言います。計測作 業をする前に、事前に校正を行う必要があります。校正には、マイクロスケール等の市販の校正定規が必要です (付属していません)。

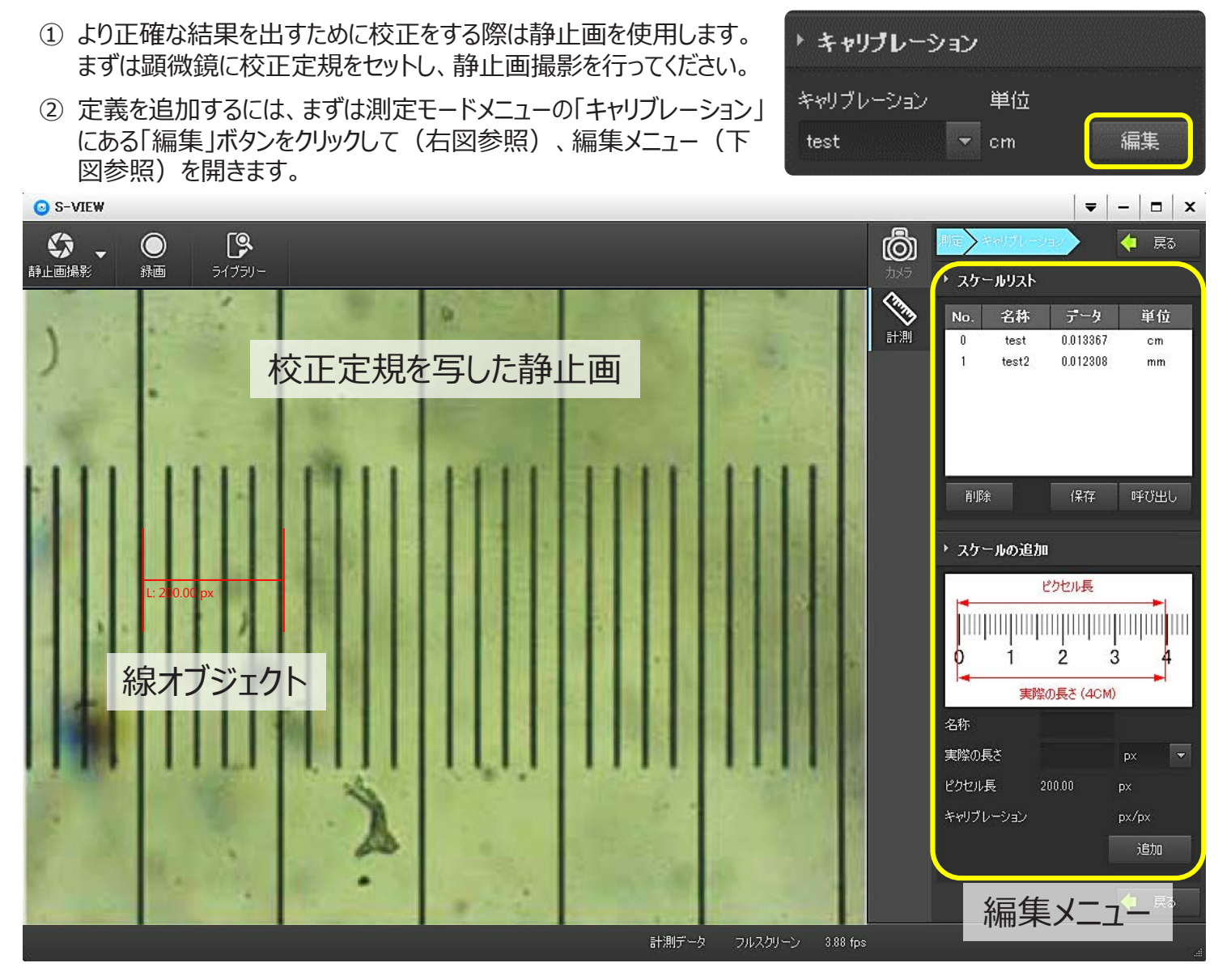

- ③ 表示画面上に表示されている線のオブジェクトをクリックしながら移動・長さ 調節して、静止画(表示画面)上の目盛に合わせてください。
- ④ 編集メニューの「スケールの追加」の項目『実際の長さ』に、校正定規の目 盛を読み取って値を入力します。実際の長さの入力フォームの隣の「▼」ア イコンを押して、プルダウンから該当する単位を選択します。単位は、「px」「 cm」「mm」「µm」「in」「µin」の6種類があります。
- ⑤ ソフトウェア上の長さ(ピクセル)は、表示画面上の線オブジェクトに記載 があり、「スケールの追加」の項目の『ピクセル長』にも表示されます。
- ⑥「スケールの追加」の項目『名称』に、この定義の名前を入力します。
- ⑦「追加」ボタンを押すと、定義が登録されます。対物レンズ毎に(倍率を変える毎に)定義を登録すると便利です。手順①~⑥を繰り返して、必要な定義を登録してください。

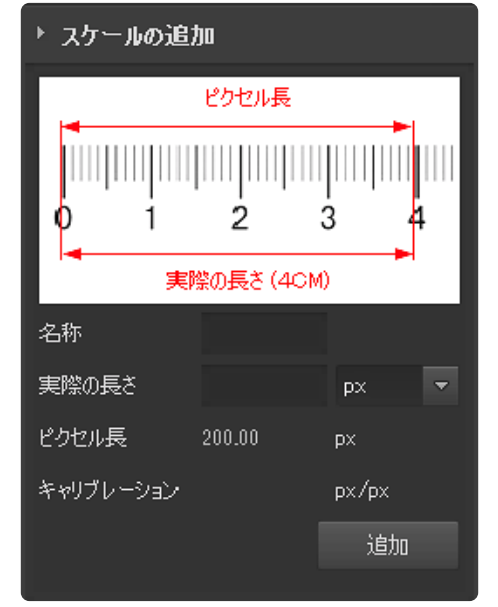

- ⑧「追加」ボタンを押して登録された定義は、編集メニューの「スケールリスト」に追加されます。このスケールリストから、登録済みの定義の確認できます。スケールリスト上の定義を削除する場合は、対象の定義をクリックしてから、「削除」ボタンを押します。登録済みの定義を保存しておきたい場合(誤って消してしまった際のバックデータ用など)は、「保存」ボタンを押してPC上に定義データを保存することができます。保存した定義は、「呼び出し」ボタンを押すことでいつでもインポートすることができます。。
- ⑨ 編集メニューの「戻る」ボタンを押すことで、元の画面(測定オブジェクトを描画できる状態)に戻ることができます。

「スケール追加」にある定規の画像は、定義を登録する際に 線オブジェクトを校正定規に合わせる作業を図解したイメージ図 のため、画面上の線オブジェクトと連動しているわけではないので

『実際の長さ』に値を入力してもこの定規の画像の内容は更新

設定した定義を適用する

(反映)されません。

Note

キャリブレーションで登録した定義を適用するには、測定モードのメニュー 「キャリブレーション」で「▼」アイコンを押してプルダウンから使用する定義 名を選択するだけで適用できます。

選択した定義に合わせて、表示画面上の計測値と計測データのリスト 上の計測値が再計算(適用)されます。適用には数秒程度かかる場 合があります。

### トラブルシューティング

### ■ 複数のUSB接続の問題

ご使用のコンピューターが複数のUSBデバイスと接続されている場合、何らかのエラー(無反応等)が発生する場合 があります。そのようなエラーには、USBの帯域幅が不完全であったり、USBの電力供給が不十分である等が含ま れます。それらのUSBデバイスのプラグを抜いて、ご使用のコンピューターを再起動してください。

USB延長コードをご使用の時は高速タイプをサポートしているか確認ください。場合によっては、お使いのデバイスをアンインストールして、ドライバをインストールし直す必要があります。

### ■ カメラリストにカメラが表示されない

PCがカメラを認識しているかご確認ください。PCで「デバイスマネージャー」を開き、「イメージングデバイス」にカメラが存在するか(『USB2.0 Microscope Camera(16MP)』というデバイス名があるか)、エラーが出ていないかご確認ください。

カメラ名がない場合は、USBケーブルを抜き差ししたり、差し込むUSBポートを変更するなどして、デバイスマネージャーに表示されるか(PCに認識されるようになるか)お試しください。USBケーブルが断線している可能性もありますので、USBケーブルを変えて認識するかお試しください。

デバイスマネージャーでエラーが出てくる場合は詳細を確認し、指示に従ってください。

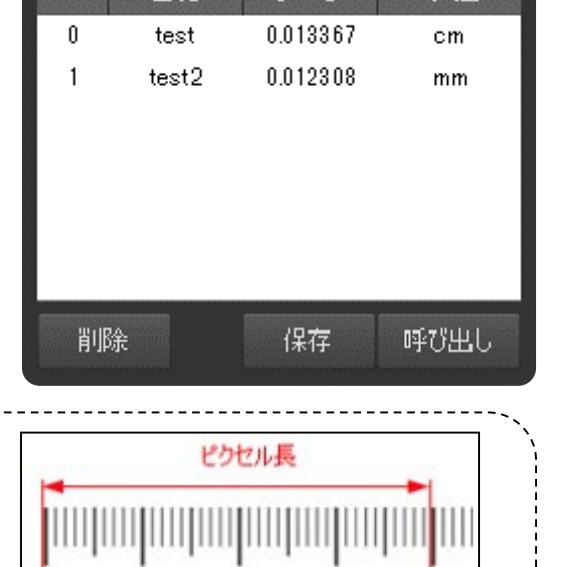

データ

単位

▶ スケールリスト

名称

No.

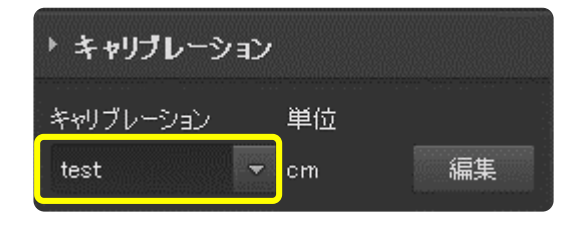

2

実際の長さ(4CM)

3

仕様

| イメージセンサー  |    | 1/2.33 CMOS                                           |  |  |  |  |
|-----------|----|-------------------------------------------------------|--|--|--|--|
| インターフェース  |    | JSB2.0 High Speed                                     |  |  |  |  |
| 画面サイズ/画素数 | 汷  | 1608×3456 (16Megapixels)                              |  |  |  |  |
| フレームレート   |    |                                                       |  |  |  |  |
| カメラ制御     |    | 自動露出、オートホワイトバランス、コントラスト、明るさ、彩度 など                     |  |  |  |  |
| 但方式书      | 動画 | mp4                                                   |  |  |  |  |
| 体计心式      | 画像 | tif, png, bmp, jpg                                    |  |  |  |  |
| 使用温度範囲    |    | 0~40℃                                                 |  |  |  |  |
| 動作環境      |    | Windows 7 / 8 / 8.1 / 10                              |  |  |  |  |
| 付属品       |    | USBケーブル(約1.3m長)、変換アダプター2種(φ30mm、φ30.5mm)、<br>セットアップCD |  |  |  |  |

#### Made in China

| 1. | 保証規定<br>弊社商品を、当該商品の取扱説明書所定の使用方法及び使用<br>条件、あるいは、当該商品の仕様または使用目的から導かれる通 | 保証書<br>本製品は厳正な検査を経て出荷されておりますが、万一保証期間内に<br>左記保証規定1に基づく正常な使用状態での故障の節は左記保証規 |                    |  |  |  |  |
|----|----------------------------------------------------------------------|--------------------------------------------------------------------------|--------------------|--|--|--|--|
| 2  | 常の使用方法及び使用条件の下で使用され故障が生じた場合、お買い上げの日より一年間無償修理いたします。                   | 定により修理いたし                                                                | します。               |  |  |  |  |
| ۷. |                                                                      | 品名                                                                       | 顕微鏡モニターカメラ MIC-143 |  |  |  |  |
|    | ・設使用、小当な修理・改造による故障。                                                  | 品番                                                                       | 1-7061-14          |  |  |  |  |
|    | ・本品納人後の移動や輸送或いは洛ト等による故障。<br>・火災、天災、異常電圧、公害、塩害等外部要因による故障。             | 保証期間                                                                     | お買い上げ日より1年間        |  |  |  |  |
|    | ・ 按称している他の機器が家国による奴障。<br>・ 車両・船舶等での使田による故障                           | お買い上げ日                                                                   | 年月日                |  |  |  |  |
|    | ・消耗部品、付属部品の交換。                                                       | お名前                                                                      | 様                  |  |  |  |  |
|    | ・本保証書の字句を訂正した場合、購入年月日・購入店の記入                                         | ご住所                                                                      | TEL.               |  |  |  |  |
|    | がない場合、及び保証書の提示がない場合。                                                 | 取り扱い店名                                                                   | 担当者印               |  |  |  |  |
| 3. | ここで言う保証とは、納入品単体の保証を意味するもので、納入品 ・<br>の故障により誘発される損害は、ご容赦頂きます。          | <br>住所                                                                   | TEL.               |  |  |  |  |

アズワン株式会社

#### 商品についてのお問い合わせは

4. 本保証書は日本国内においてのみ有効です。

カスタマー相談センター TEL 0120-700-875 FAX 0120-700-763 問合世専用URL https://help.as-1.co.jp/q 修理・校正についてのお問い合わせは

修理窓口 TEL 0120-788-535

FAX 0120-788-763 問合世専用E-mail repair@so.as-1.co.jp

受付時間:午前9時~午後5時30分まで 土・日・祝日及び弊社休業日はご利用いただけません

第2版 2019年 12月 作成